## CARNET DE BONS PLANS

## À épingler

Dans chaque groupe de formation, il y a des connaissances sur divers sujets qui peuvent aider d'autres personnes, comment formaliser et pérenniser ces connaissances ? Avec le carnet de bons plans !

## Informations générales

- Organisme où le scénario a été créé et expérimenté : <u>SOFFT, Liège</u>
- Intégration de l'activité dans le cursus

Ce scénario prend place dans une formation intensive de 4-5 mois en numérique de base et intermédiaire. L'activité est introduite dès le début de la formation pour que les participantes puissent se l'approprier au fur et à mesure de leur formation, planifier sa réalisation et y raccrocher tous les apprentissages réalisés. Elle prend place dans le cadre des heures des ateliers de vie sociale, vers le milieu de la formation. Les apprentissages techniques de base se réalisent en amont (ex. traitement de texte, xlsx, etc.) et sont approfondis lors de l'activité.

Lien avec d'autres thématiques de formation :

- Vie sociale
- o Informatique (bureautique, Intelligence Artificielle)
- Publications sur les réseaux sociaux
- Dynamique de groupe
- o Gestion de projet
- o Graphisme et créativité
- Durée de l'activité : 10 à 12 demi-journées de 3 heures, pour les versions les plus complètes
- Nombre de bénéficiaires : 10-12 participantes (parfois en groupes de 3-4)
- Niveau des bénéficiaires
  - o Niveau en français : A2-B1 requis pour l'activité
  - DigComp : niveau 1 (tâches faciles avec guidage) pour les domaines Information et données, Communication et collaboration et Création de contenus numériques

#### - Nombre d'encadrants

Une ou plusieurs formatrices en fonction des compétences de chacune

- o Coordination de l'activité
- Gestion des aspects techniques
- Matériel

Idéalement, un ordinateur par participante, au minimum, un par groupe.

## Consignes - Scénario

#### Objectifs généraux

- Collaborer entre participantes pour coconstruire une base de données commune mise en forme sur papier et/ou sur un site et partagée à d'autres publics.

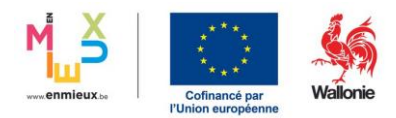

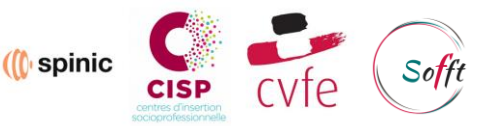

- Renforcer l'émancipation et l'autonomie des participantes par le partage de ressources et la conscientisation de la valeur de ces bons plans, et par la fierté d'une production finalisée.

#### **Objectifs spécifiques**

- 1. INFORMATION ET DONNÉES (niveau 2, tâches faciles en autonomie)
  - Chercher des informations dans un environnement numérique
  - Évaluer la qualité de ces informations
  - Gérer / sauvegarder ces informations
- 2. COMMUNICATION ET COLLABORATION (niveau 2, tâches faciles en autonomie)
  - Partager du contenu numérique
  - o Collaborer
- 3. CRÉATION DE CONTENU NUMÉRIQUE (niveau 2, tâches faciles en autonomie)
  - Créer des contenus numériques dans des formats divers
  - Modifier, améliorer, et personnaliser un contenu numérique existant
- 4. GÉRER UN PROJET COLLECTIF
  - Se fixer des objectifs
  - Planifier la réalisation
  - o Assurer le suivi

**Livrable attendu** : Un carnet reprenant des bons plans identifiés par les bénéficiaires. Le carnet est présenté en version papier, en version PDF et en version site (optionnel).

## Déroulement

Les durées sont données à titre indicatif.

| Séances                                                                        | Description                                                                                                    | Productions attendues                                                               |
|--------------------------------------------------------------------------------|----------------------------------------------------------------------------------------------------|-------------------------------------------------------------------------------------|
| Phase 1<br>Recherche de bons<br>plans<br>Durée : 2 à 3 demi-<br>journées de 3h | Le carnet est constitué par les<br>participantes, à partir de leurs propres<br>connaissances, agrémenté des<br>informations qu'elles vont ensuite trouver<br>sur le net. Il faut à cette étape :<br>- Réfléchir ensemble sur ce qu'on<br>considère comme un « bon<br>plan ».<br>- Récolter les bons plans qu'on<br>connait déjà.<br>- Mettre en commun et classer les<br>bons plans par thématique<br>- Rechercher les informations<br>manquantes.<br>- Rechercher des bons plans<br>supplémentaires sur Internet ou<br>auprès d'autres bénéficiaires. | <ul> <li>Liste des thématiques</li> <li>Liste des bons plans</li> </ul>             |
| Phase 2<br>Organisation de<br>l'information                                    | À cette étape, il faut établir :<br>- La liste des « champs » (Ex : Titre,<br>description, catégorie)                                                                                                    | <ul> <li>Liste de critères de<br/>qualité</li> <li>Structure de la fiche</li> </ul> |

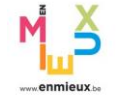

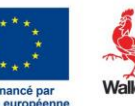

(() spinic

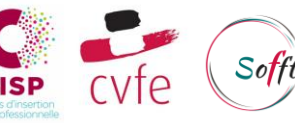

| Durée : 1 demi-<br>journée de 3h                                                                                          | <ul> <li>Les critères de qualité des<br/>données, pour éviter d'y revenir<br/>ensuite. (Ex : minimum un moyen<br/>de contact : email ou téléphone)</li> </ul>                                                                                                    |                                                                                                   |
|----------------------------------------------------------------------------------------------------|----------------------------------------------------------------------------------------------------|---------------------------------------------------------------------------------------------------|
| Phase 3<br>Encodage des<br>données<br>Durée : 2 à 3 demi-<br>journées de 3h                                               | <ul> <li>Cette étape permet de vérifier, valider<br/>et réutiliser les données.</li> <li>Créer le tableur pour encoder les<br/>données sous forme de base de<br/>données : une ligne par bon plan.<br/>Une cellule par information.</li> <li>Encoder les données.</li> <li>Dès que l'encodage est terminé, on<br/>procède à la vérification / validation<br/>croisée des données : fiabilité des<br/>données, orthographe, fautes de frappe,<br/>respect des contraintes de forme</li> <li>Optionnel (plus facile)</li> <li>Créer un formulaire (avec Google Forms<br/>ou Microsoft Forms par exemple) qui va<br/>alimenter automatiquement le tableur. À<br/>chaque fois que le formulaire est soumis,<br/>une nouvelle ligne est encodée.</li> </ul> | Encodage de toutes<br>les fiches dans une<br>base de données en<br>respectant les<br>contraintes. |
| Phase 4<br>Montage numérique<br>du carnet<br>Durée : variable, en<br>fonction du niveau et<br>du nombre de bons<br>plans. | Cette phase est proposée sous plusieurs<br>angles, car il est possible de l'adapter en<br>fonction du niveau des participantes et<br>des formatrices.<br>Les participantes doivent convenir de<br>plusieurs éléments :<br>- taille / Format du carnet (A4   A5<br>  A6)<br>- nombre de bons plans par page<br>- disposition des pages<br>- type de tri / ordre des bons plans :<br>alphabétique, par catégorie, les<br>deux, etc<br>- présence d'une table des<br>matières<br>- réflexion et création de la<br>couverture (1 <sup>re</sup> et 4 <sup>e</sup> )du carnet.<br>Tous ces points doivent être clarifiés<br>avant la réalisation.<br>Niveau Starter                                                                                          | Le carnet est prêt à<br>être imprimé.                                                             |

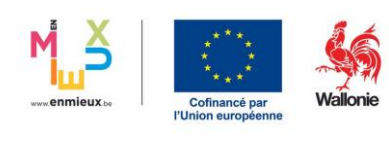

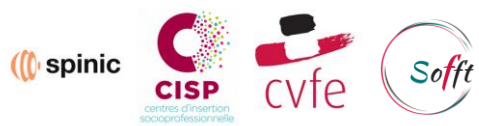

|                                                                                                    | <ul> <li>Créer chaque page<br/>individuellement avec Canva ou<br/>Word.</li> <li>Attribuer une ou plusieurs<br/>catégories à chaque participante<br/>/ groupe.</li> <li>Exporter les pages en PDF.</li> <li>Assembler en mode livret par la<br/>formatrice.</li> </ul> Niveau avancé <ul> <li>Créer un « modèle » de bon plan</li> </ul>                                                                                                    |                                     |
|----------------------------------------------------------------------------------------------------|----------------------------------------------------------------------------------------------------|-------------------------------------|
|                                                                                                    | <ul> <li>sur Canva : définir la façon dont<br/>les informations sont présentées.</li> <li>Utiliser des applis : « Importer des<br/>données (depuis fichier csv /<br/>Excel) » et « Créer en bloc »<br/>(toutes les deux disponibles sur<br/>Canva) pour créer en une fois<br/>toutes les « cartes bons plans ».</li> <li>(Optionnel) Utiliser la fonction<br/>« Planche contact II » d'Adobe<br/>Photoshop pour créer les pages<br/>(assembler les bons plans).</li> <li>Monter les images obtenues dans<br/>le livret préparé sur WORD.</li> </ul> |                                     |
| Phase 5<br>Assemblage du<br>carnet papier<br>Durée : variable, en<br>fonction du nombre<br>de carnets à éditer. | <ul> <li>Imprimer le nombre de carnets<br/>nécessaire.</li> <li>Si besoin, rogner l'excédent de<br/>papier.</li> <li>Mesurer et noter les<br/>emplacements des agrafes.</li> <li>Assembler le carnet avec une<br/>agrafeuse à long bras, ou avec<br/>une agrafeuse classique et une<br/>gomme à papier, repliez ensuite<br/>les agrafes à l'aide d'une latte en<br/>fer ou avec une pince plate.</li> </ul>                                                                                                    | Les carnets sont<br>imprimés.       |
| Phase 6<br>Édition du site internet                                                                             | Cette phase est totalement optionnelle<br>et conditionnée à la disponibilité de                                                                                                    | Le site internet est<br>disponible. |

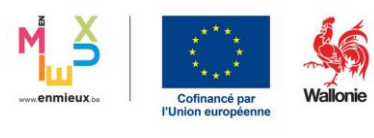

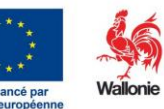

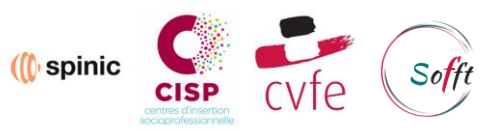

| Durée : variable | Durée : variable<br>Durée : variable<br>compétences nécessaires. C'est<br>également possible d'en faire un<br>apprentissage, mais il ne faut pas sous-<br>estimer le temps nécessaire à la<br>préparation et à la mise en place. |  |  |  |  |
|------------------|----------------------------------------------------------------------------------------------------|--|--|--|--|
|                  | A Cette étape est disponible et détaillée sous forme de tutoriel dans la partie ressources.                                                                                                    |  |  |  |  |

## Modalités d'évaluation

| Objet                                                     | Comment                                    | Par qui                  | Quand                               | Critères d'évaluation                                                                                                    |
|-----------------------------------------------------------|--------------------------------------------|--------------------------|-------------------------------------|----------------------------------------------------------------------------------------------------|
| Le carnet<br>de bons<br>plans<br>(objectifs 1,<br>2 et 3) | Évaluation des<br>productions              | Par les paires           | Phase 3                             | <ul> <li>À définir par les bénéficiaires en<br/>séance 3, ex. :</li> <li>Forme : mise en page,<br/>orthographe, format d'images,<br/>etc.</li> <li>Contenu : pertinence du bon plan,<br/>justesse des informations,<br/>complétude, etc.</li> </ul> |
|                                                           | Observation                                | Par la<br>formatrice     | Pendant<br>l'activité               | Compétences DigComp                                                                                                    |
|                                                           | Test de<br>connaissance                    | Par la<br>formatrice     | En fin<br>d'activité                | Voir exemples de questions en fin de<br>document                                                                                                    |
|                                                           | Questionnaire<br>d'auto-<br>positionnement | Par les<br>participantes | En début<br>et en fin<br>d'activité | Perception de maitrise par rapport<br>aux compétences techniques<br>DigComp                                                                                                    |
| Gestion de<br>projet<br>collaboratif                      | Questionnaire                              | Par les<br>participantes | En fin<br>d'activité                | <ul> <li>Qualité du processus : comment le projet a été géré, le groupe a fonctionné ensemble</li> <li>Analyse critique : et si c'était à refaire, comment je fonctionnerais</li> <li>Progrès/perspectives d'apprentissage individuels</li> </ul>   |

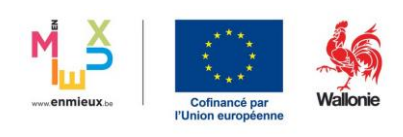

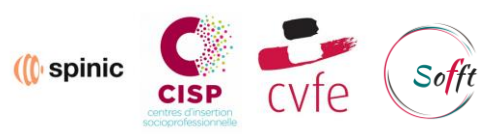

### Les productions en images

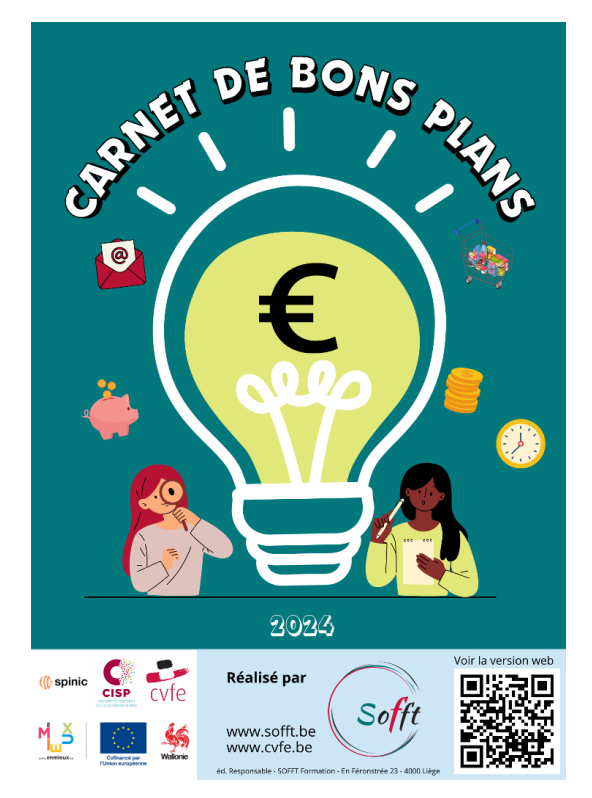

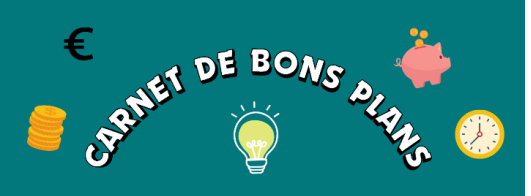

Votre guide indispensable pour profiter de bons plans et d'avantages sociaux ! Ce carnet regorge d'offres, de réductions et de privilèges auprès de différentes associations et commerces.

Que ce soit pour vos sorties, vos achats quotidiens, vos consultations médicales ou des escapades, notre carnet vous aide à économiser tout en profitant de services de qualité.

Ne manquez plus aucune opportunité de faire des économies et d'améliorer votre quotidien avec notre petit carnet des bons plans !

Réalisé par le Groupe Digit'l en juin 2024 - composé de

Cathy | Ezzouhra | Jihène | Monica | Nadège | Plamédi | Souraya

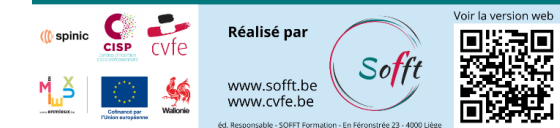

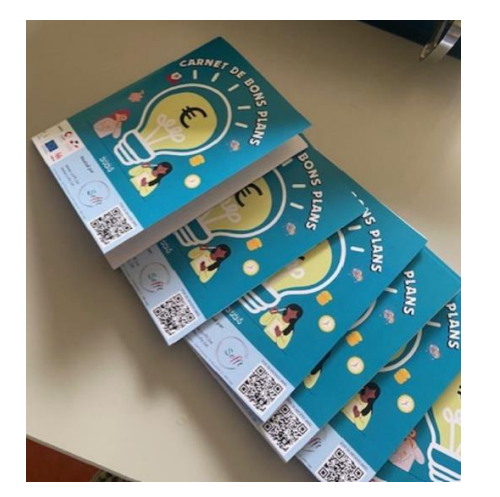

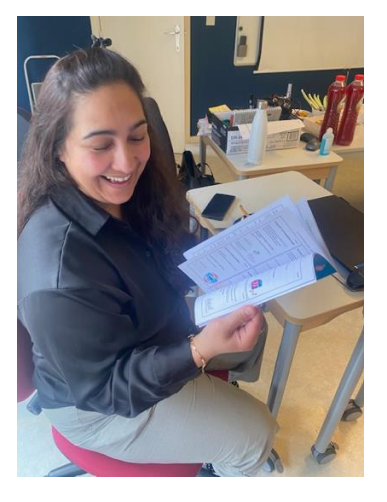

Lien vers le site : cliquez ici

QR code vers le site créé et généré par les participantes sur Canva :

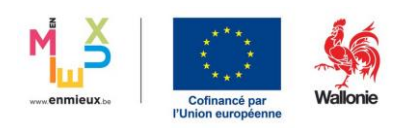

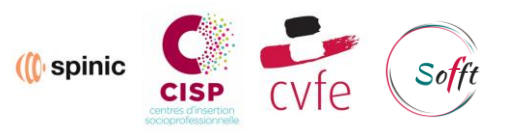

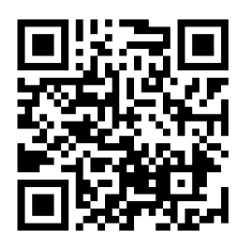

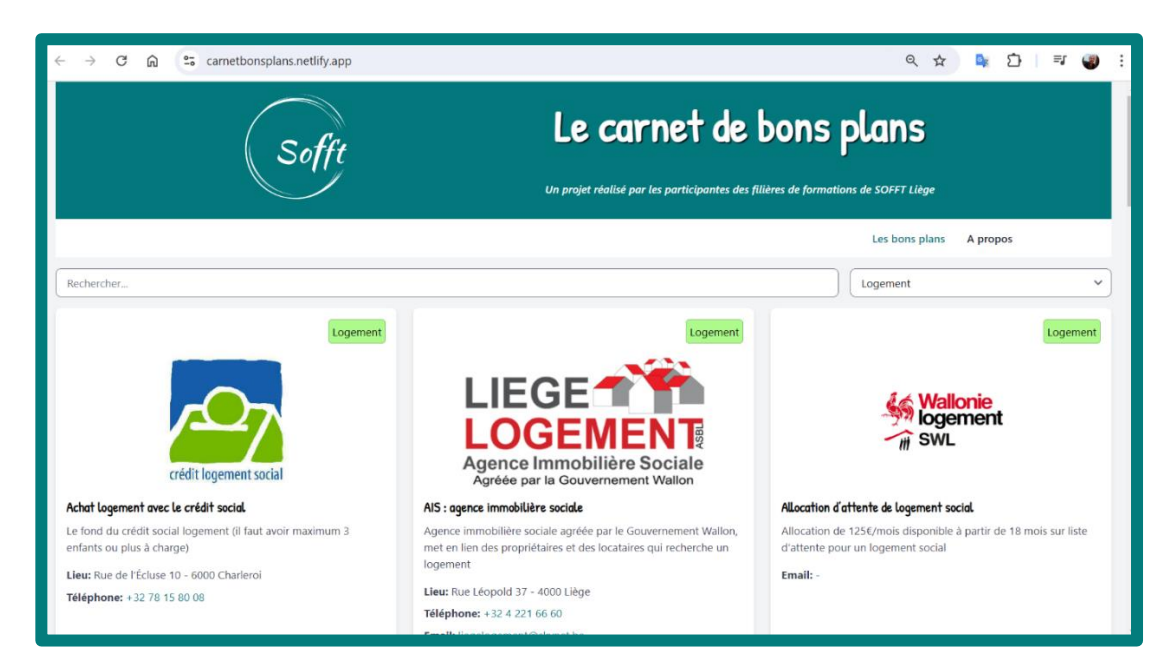

## Adaptation

Il est possible d'adapter le contenu au niveau des participantes, du plus simple au plus complexe, voire d'en faire un projet avec plusieurs groupes et/ou filières.

## **RESSOURCES SUPPLÉMENTAIRES**

Exemples de questions d'évaluation : par sous-groupe, sous forme d'un quizz, ...

- Pouvez-vous identifier une A7 et A5 ?
- Comment sommes-nous passées du tableau Excel à des cadres sur Canva ?
- Définir une planche contact, donner un exemple, pourquoi avons-nous utilisé cet outil sur Photoshop dans le cadre du carnet ?
- C'est quoi un fond transparent ? Comment trouver plus facilement des images ou logos avec des fonds transparents ?
- Pourquoi y-a-t-il une différence entre le document Word en ligne et le document sur l'application Word du bureau ?
- Pourquoi la table des matières est faite à la main ?
- Qu'est-ce qu'il reste à faire ? Prioriser les étapes
- Comment créer un QR Code ?

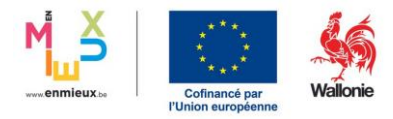

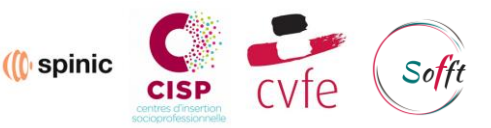

- Comment imprimer les carnets ? Prix, taille, type de reliure, couleur ou noir et blanc, type de papier, demande d'un devis complet, temps pour le faire, analyser la demande
- Comment vont être la première et quatrième de couverture ? Texte, remerciement, logo à mettre (pourquoi certains sont obligatoires), charte graphique pour la cohérence des couleurs

Un tutoriel informatique détaillé est également à disposition

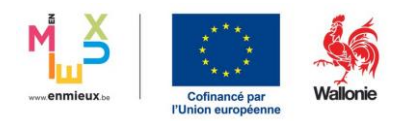

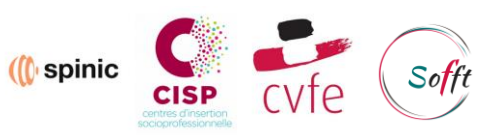

## Carnet de bons plans

Le projet vise à encourager les participant e s à partager les bons plans qu'iels connaissent et ont parfois déjà utilisés dans leur vie quotidienne. Ces astuces et services sociaux sont généralement des aides précieuses qui peuvent bénéficier à tout le monde.

Il est courant que ces informations soient déjà partagées entre eux·elles, souvent griffonnées sur un bout de papier qui finit par se perdre au fond d'un sac. Nous souhaitons rendre ces échanges d'informations plus durables en les formalisant à l'aide d'outils numériques.

#### 1. Réunir, évaluer et trier les bons plans de chacun·e

Les participant·e·s rassemblent, sur papier, tableau ou tout autre support de leur choix (le support peut déjà être numérique), les bons plans qu'iels connaissent déjà.

On en profite pour éliminer les doublons et classer les bons plans par catégorie ou leur attribuer des « tags » en fonction de leur nature.

Le choix entre des catégories uniques ou des tags multiples dépendra du type d'affichage choisi par la suite. La version papier bénéficiera davantage d'une catégorie unique si l'on souhaite trier les bons plans par catégorie, tandis que les tags multiples seront plus adaptés aux versions numériques.

#### Exemple :

Fleur Service Social ASBL propose une multitude de services (comme beaucoup d'associations) dont de la collecte de meubles, de l'aide au déménagement, ainsi que des vêtements de seconde main.

Soit on classe avec des catégories uniques :

- + Une entrée dans la catégorie Logement
- + Une entrée dans la catégorie Budget
- + Une entrée dans la catégorie Habillement

Soit on utilise des tags multiples :

+ Fleur ASBL portera donc les tags : Habillement, Logement et Budget.

De cette dernière manière, Fleur n'est affiché qu'une seule fois dans la liste des bons plans.

À ce stade, il est nécessaire de définir la nature des informations requises pour que ces bons plans soient facilement partageables et utilisables par d'autres. C'est également le moment d'établir les critères de qualité minimale et les contraintes de format pour les informations fournies :

- Déterminer quelles informations sont essentielles pour que les bons plans soient compréhensibles et utilisables par tout le monde.
- o Définir les standards de qualité que doivent respecter les bons plans partagés.
- Fixer les contraintes de format pour garantir une présentation cohérente et claire des informations.

Voici notre plan de base, que vous pouvez également utiliser comme point de départ :

| Colonne      | Contraintes                   |
|--------------|-------------------------------|
| Titre        | Texte court                   |
| Description  | Texte long                    |
| Image / Logo | 128x128 pixels <u>minimum</u> |

| Format à respecter, exemple :Lieu« Nom de rue, numéro – Code Postal Ville »« En Féronstrée, 23 – 4000 Liège » |                                                      |  |  |  |  |
|----------------------------------------------------------------------------------------------------|------------------------------------------------------|--|--|--|--|
| Téléphone                                                                                                    | Format à respecter, exemple :<br>« +32 4 290 96 96 » |  |  |  |  |
| Site internet                                                                                                 |                                                      |  |  |  |  |
| Email                                                                                                    |                                                      |  |  |  |  |
| Catégorie ou Tags                                                                                             |                                                      |  |  |  |  |

Concernant les trois moyens de contact, nous avons décidé que seul l'un d'entre eux est obligatoire (email, téléphone ou site internet). Disposer de plusieurs moyens de contact ou d'information est préférable, mais pas toujours possible.

#### 2. Recherche, compilation et évaluation des informations manquantes

Maintenant que nous avons établi la liste des informations essentielles, les participant·e·s peuvent passer à l'étape suivante.

Pour chaque bon plan, il est crucial de s'assurer que les données soient :

- ✓ Complètes
- ✓ Exactes
- ✓ Conformes aux contraintes de format établies précédemment

En fonction du niveau des participant·e·s, il sera nécessaire de les orienter vers les outils appropriés pour effectuer ces vérifications, tels que :

- Navigateur et moteurs de recherche
- Annuaires inversés

Il est également recommandé de procéder à des vérifications croisées entre les participant e⋅s afin de valider la qualité des informations collectées.

#### 3. Encodage des données

Nous avons décidé d'utiliser l'outil Forms de Microsoft Office. Après une présentation de l'outil et de ses fonctionnalités, nous créons ensemble le formulaire permettant de saisir les bons plans de manière structurée, en utilisant les informations collectées lors des étapes précédentes.

La durée de la phase de saisie par les participant es varie considérablement en fonction de :

- Leur aisance avec l'outil informatique
- Le nombre de bons plans à saisir
- Le support sur lequel les bons plans ont été collectés :
  - Numérique : utilisation du « copier-coller » pour une saisie plus rapide
  - Papier : saisie manuelle du texte, ce qui est plus lent

Les données sont automatiquement exportées par Forms dans un tableur, Microsoft Excel en l'occurrence, au format .XLSX.

#### 4. Utilisation des données

Il existe plusieurs possibilités pour la suite :

#### a. Import des données en lot dans l'outil CANVA

Cette opération est à faire une seule fois, il faut établir au préalable, un modèle de design pour les données avec les participant ·e·s, et importer ensuite le fichier Excel comme source de données.

Cet exercice permet ensuite d'exporter le travail sous forme de livret PDF / numérique, ou d'imprimer les « Cartes » bons plans ainsi créées en livret physique.

Voir les fichiers :

- CBP-canva-import-bloc.docx
- CBP-planches-contact.docx
- CBP-montage-livret.docx
- CBP-etapes-manuelles-carnet.docx

#### b. Import des données dans une interface WEB

Cette version de l'exercice nécessite que la le formatrice teur et / ou les participant es soient particulièrement à l'aise avec l'informatique et les outils WEB. Il nécessite un minimum de prérequis :

- Utilisation de Git et Github
- Modification du HTML / CSS pour personnaliser l'interface (logo, titres, ... )

Cela peut sembler beaucoup, mais grâce au explications détaillées, cela devrait devenir accessible.

Le site web du Carnet de Bons Plans des stagiaires de SOFFT : <u>https://carnetbonsplans.netlify.app/</u>

Le dépôt avec les explications pour la partie Site WEB : <u>https://github.com/sofft-cvfe/carnet-bons-plans</u>

# Créer un modèle sur Canva, et utiliser l'import de données automatique.

Le but de ce tutoriel, est de préparer une carte « modèle » pour les bons plans. Ce modèle sera ensuite automatiquement reproduit, autant de fois que nous avons d'entrées dans nos données. Ce tutoriel fait partie de la mallette pédagogique du Carnet de bons plans, un projet à l'initiative de SOFFT (CVFE) dans le cadre du projet SPINIC (Scénarios Pédagogiques Intégrateurs pour un Numérique Inclusif).

#### Tutoriel

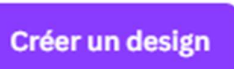

Créez un compte sur Canva si nécessaire et cliquez ensuite sur « Créer un design ».

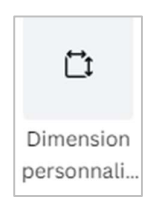

Une liste déroulante s'ouvre, avec de nombreux types de projets, de tailles différentes, cliquez sur « Dimensions personnalisées » tout en dessous.

| Q Dimens                   | on personnali  | sée            | 8            |  |  |  |
|----------------------------|----------------|----------------|--------------|--|--|--|
| Largeur                    | Hauteur        | Unités         | 2            |  |  |  |
| 105                        | 148            |                |              |  |  |  |
|                            | Créer un nouv  | veau design    |              |  |  |  |
| Suggérées                  |                |                |              |  |  |  |
| Annonce 105×148 mm         |                |                |              |  |  |  |
| Fiche recette 105 × 148 mm |                |                |              |  |  |  |
| Carte (F                   | ortrait) 105×: | 148 mm         |              |  |  |  |
| ~ ⊗                        |                | Design sans ti | tre - 105 mm |  |  |  |

Nos cartes vont se placer sur un quart de format A5, donc tout au plus, un format A6 (105 mm de large x 148 mm de haut). Nous déterminons le format au plus juste pour éviter de trop « redimensionner » les images dans le carnet lors du montage final.

Encodez l'unité (millimètres) en premier, ensuite la largeur et la hauteur. Cliquez ensuite sur « Créer un nouveau design ».

Une nouvelle fenêtre avec votre projet vierge s'ouvre. Pensez à renommer votre projet dans la

barre supérieure : Cliquez sur le titre => « Design sans titre – 105mmm x 148mmm » et tapez ensuite le nom de votre choix. Afin de retrouver plus facilement votre projet sur Canva par la suite.

C'est maintenant votre tour, créez votre modèle à l'aide des outils de Canva, en fonction des champs que vous avez déterminés lors des étapes précédentes.

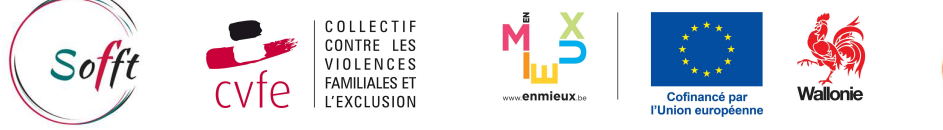

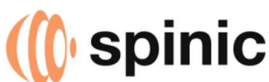

Exemples de champs : Titre, Description, Catégorie, Adresse, Logo...

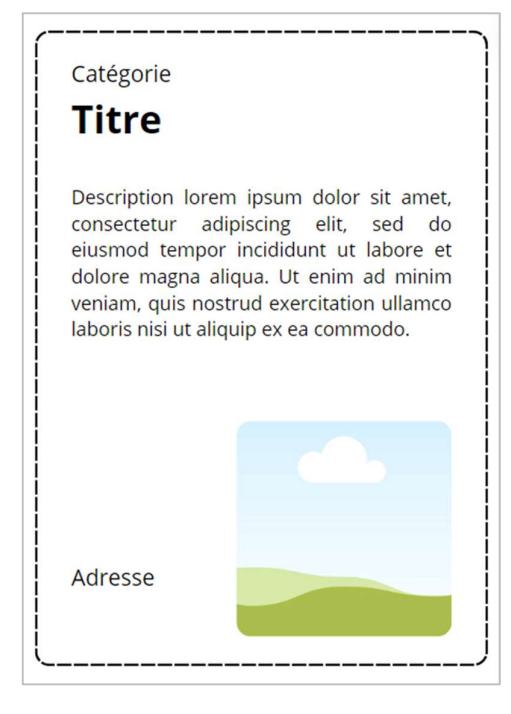

Attention, imaginez que vos cartes vont se répéter 4 fois sur chaque page du carnet, il est donc recommandé de ne pas trop « charger » le style visuel de ces dernières.

Il est possible d'ajouter des images via le système d'import de données mais le fonctionnement de ce dernier n'est vraiment pas évident. Pour ajouter une image, il faut utiliser les « Cadres d'images » ou « Frames » de Canva.

Nous avons ajouté un léger contour coloré à la carte pour que le contour soit plus évident.

Lorsque vous êtes satisfait de votre modèle, dans la barre latérale gauche, allez sur « Applis ». Les applis sont des outils supplémentaires pour Canva.

Projets Projets Applis Créer en bl... Données a... Dans ce nouveau panneau « Applis », si vous faites défiler avec la molette de la souris (vous pouvez également utiliser la recherche en haut), vous trouverez les applis :

- Créer en bloc
- Données auto

Ce sont les deux applis qui vont nous servir ici, une fois activées, elles seront disponibles dans la barre latérale (comme le bouton « Applis »).

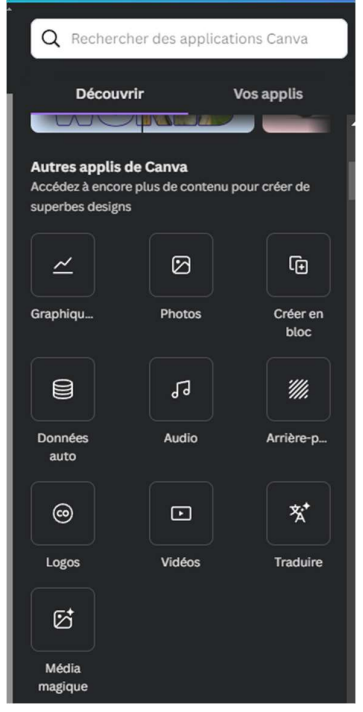

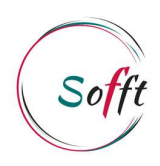

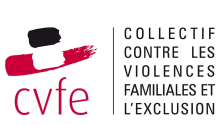

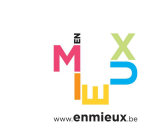

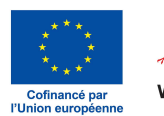

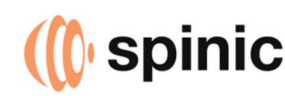

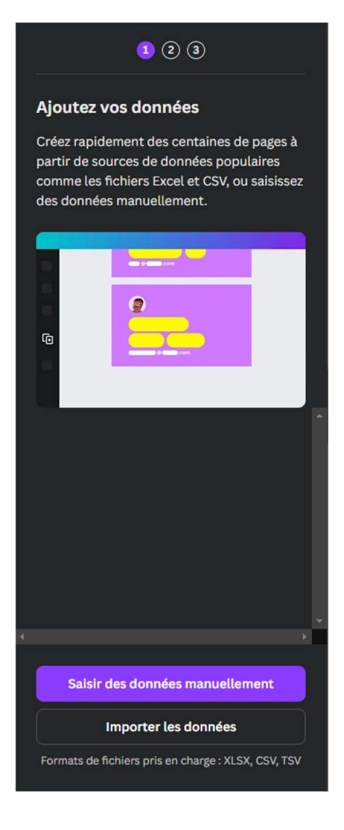

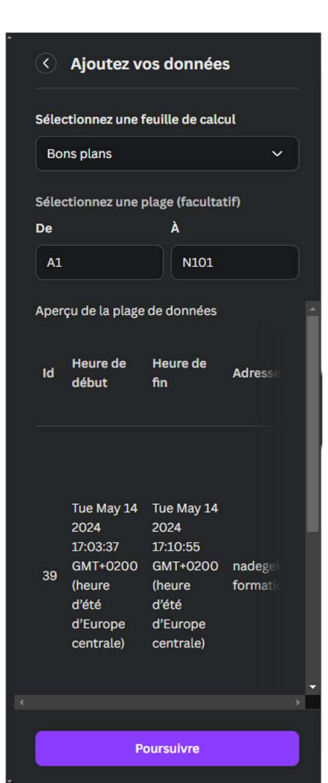

Cliquer sur « Créer en bloc », et ensuite sur « Importer les données ».

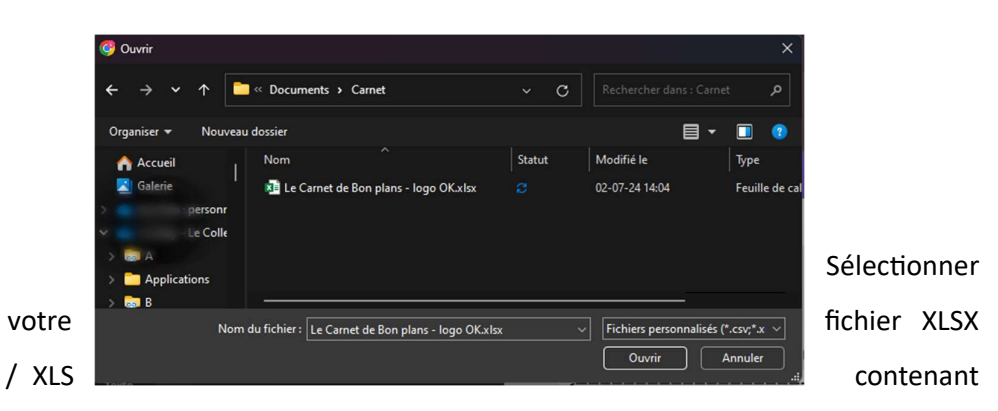

vos données à importer.

Sélectionner ensuite la feuille, si vous en avez plusieurs, ainsi que la plage. Par défaut, tout le contenu de la première feuille est sélectionné.

Cliquez ensuite sur « Poursuivre ».

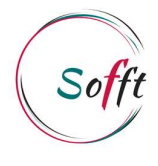

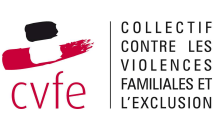

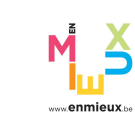

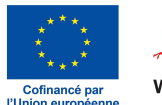

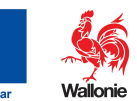

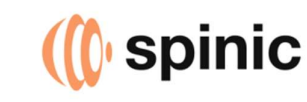

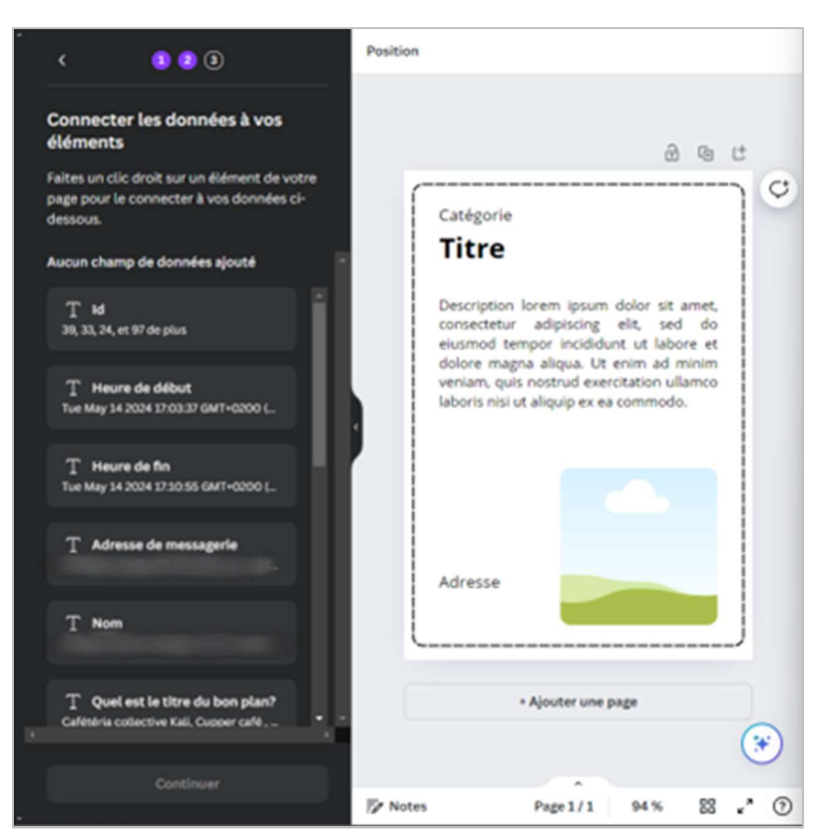

Sur l'écran suivant, vous allez devoir indiquer à Canva, où doit aller chaque colonne de votre fichier de données.

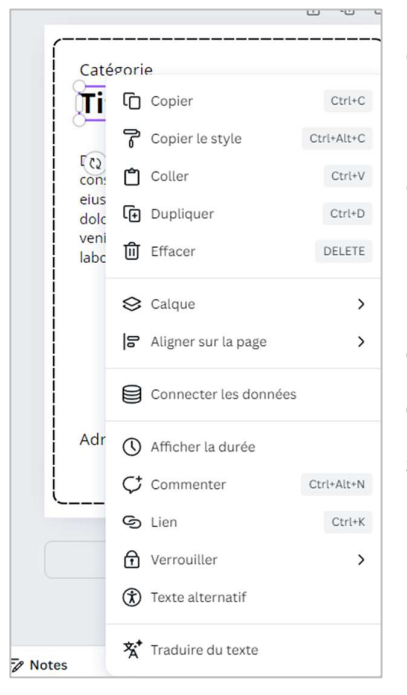

Cliquez droit, par exemple sur le titre de votre modèle, et sélectionner « Connecter les données ».

Choisissez ensuite le champ à connecter (Titre = Quel est le titre du bon plan ?). Et recommencez l'opération pour lier chaque champ ou c'est nécessaire. Il peut y avoir des champs « inutiles » dans votre fichier qui ne seront pas connectés.

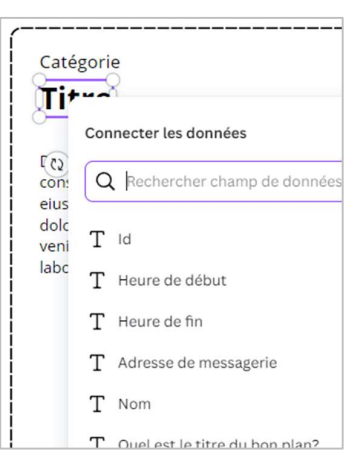

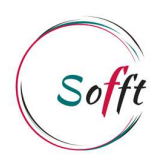

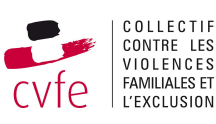

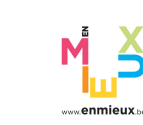

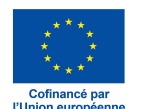

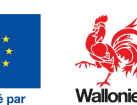

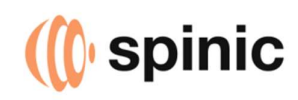

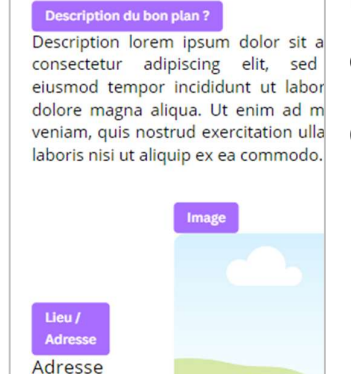

1 2 3

Créez des pages basées sur les données que

🛃 1. Cafétéria collective Kali, La caf...

😴 2. Cupper café , Bouteille de Cava...

3. Delhaize, Promos en ligne , Cha...
 4. Donnerie Sofft, Vêtements, jou...

🛃 5. Foodello, Foodello vend en lign...

😒 6. Frigo solidaire , Dans le bas du ...

🛃 7. Resto du cœur, Distributeur dir...

😒 8. Shopmium, Rembourse une par...

Ӯ 9. Zeudi Gourmands, Chaque jeud...

🛃 10. Assurance pour votre animal c...

🛃 11. Cars-Wash de Robermont , Car...

🛃 12. Fondation Prince-Laurent , Aid...

🛃 13. GEEV , Communauté Faceboo...

Générer 100 designs

Appliquer des données

vous avez saisies.

Tout sélectionner

Une fois connectés, le titre de vos champs apparait en transparence sur les champs du modèle.

Quand tout est en ordre, cliquez sur « Continuer »

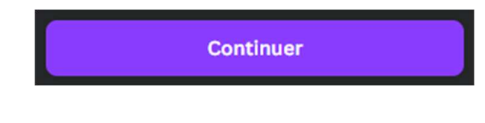

Dernière étape, « Appliquer les données », il s'agit de sélectionner les quelques lignes qu'on souhaite générer (pour tester) ou de laisser tout sélectionné pour traiter toutes les lignes.

Cliquez ensuite sur « Générer xxx designs ». Cela prend un peu de temps, surtout si vous avez beaucoup de données.

Lorsque c'est terminé, un nouvel onglet s'ouvre avec toutes vos cartes dans un projet (Canva n'importe pas les données dans votre modèle initial). Cela vous permet d'ajuster le modèle en cas d'erreur et de recommencer l'importation autant que vous le souhaitez.

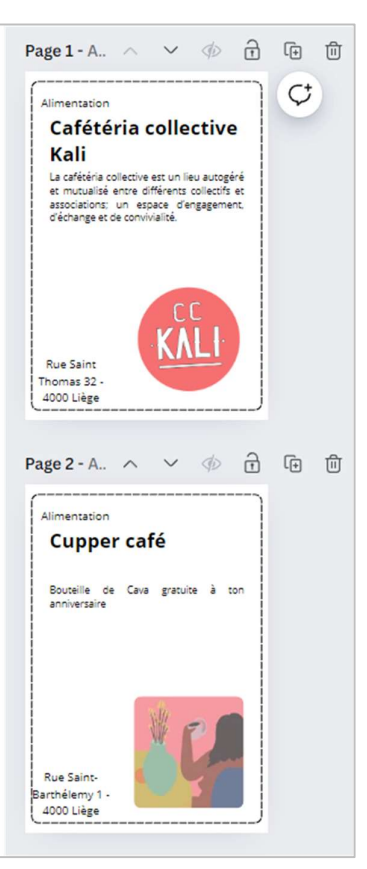

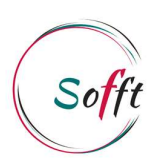

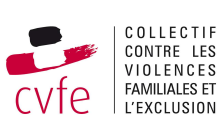

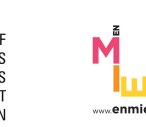

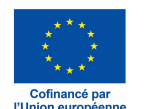

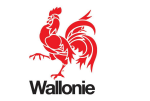

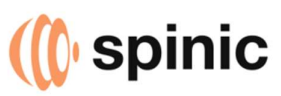

| Partager II reste désormais à ex<br>« Partager ».                                                                                                    | porter                                                                      | les fichiers images que nous venons de créer. Cliquez sur                                                                                                    |
|----------------------------------------------------------------------------------------------------|-----------------------------------------------------------------------------|----------------------------------------------------------------------------------------------------|
| ⊥ Télécharger                                                                                                    | >                                                                           | Cliquez ensuite sur « Télécharger »                                                                                                    |
| Type de fichier  PNG Suggéré  Taille ×  1240 × 1748 px  Arrière-plan transparent Compresser le fichier (qualité inférieure)  Sélectionner les pages Toutes les pages (5)  Préférences Enregistrer les paramètres de téléchargement  Télécharger | <ul> <li></li> <li>1</li> <li>*</li> <li>*</li> <li>*</li> <li>*</li> </ul> | Vous pouvez ensuite choisir les paramètres de<br>l'exportation (tout n'est pas possible avec un compte<br>gratuit Canva). Canva vous donne donc un dossier<br>compressé ZIP contenant toutes vos cartes au format<br>PNG. |

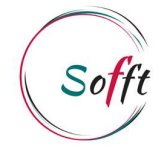

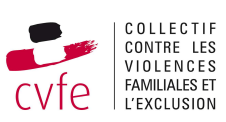

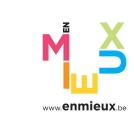

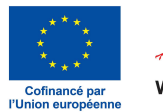

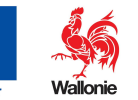

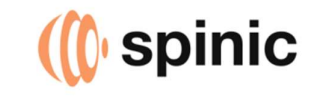

## Créer des planches contact avec Adobe Photoshop CC

Lors de nos premières tentatives de montage du carnet sur WORD, nous nous sommes heurtées à une contrainte particulièrement pénible à gérer : les espacements et habillages autour des images. Nous aurions pu nous aider avec des tableaux, permettant de cadenasser un peu l'emplacement des différentes images, mais nous avons opter pour une solution externe, qui passe par l'utilisation de Photoshop.

| Fichier Edition Image Calque Texte Séle                                                                                                    | ction Filtre Affichage Modules e                                                                            |
|----------------------------------------------------------------------------------------------------|----------------------------------------------------------------------------------------------------|
| Nouveau         Ctrl+N           Ouvrir         Ctrl+O           Parcourir dans Bridge         Alt+Ctrl+O           Ouvrir sous         Alt+Maj+Ctrl+O           Ouvrir en tant qu'objet dynamique         Ouvrir les fichiers récents                                                                     |                                                                                                    |
| Fermer         Ctrl+W           Tout fermer         Alt+Ctrl+W           Fermer les autres         Alt+Ctrl+P           Fermer et passer à Bridge         Maj+Ctrl+W           Enregistrer         Ctrl+S           Enregistrer sous         Maj+Ctrl+S           Enregistrer une copie         Alt+Ctrl+S | Bienvenue dan                                                                                               |
| Version précédente     F12       Inviter à modifier     Partager pour révision       Exportation        Générer        Rechercher dans Adobe Stock     Rechercher des modèles Adobe Express       Importer et incorporer     Importer et lier                                                              |                                                                                                    |
| Assemblage       Automatisation       Scripts       Importation                                                                                                    | Traitement par lots<br>Présentation PDF<br>Créer un droplet                                                 |
| Historique des versions                                                                                                    | Planche Contact II                                                                                          |
| Imprimer Ctrl+P<br>Imprimer une copie Alt+Maj+Ctrl+P<br>Quitter Ctrl+Q                                                                                                    | Adapter l'image<br>Changement de mode condition<br>Correction de l'objectif<br>Fusion HDR Pro<br>Photomerge |

#### Prérequis :

 ✓ Adobe Photoshop installé, la version importe peu puisque la fonction n'est pas récente.

✓ Le dossier de « cartes » au format PNG prêtes à être montées.

Ouvrez Photoshop et cliquez sur : Fichier > Automatisation > Planche Contact II

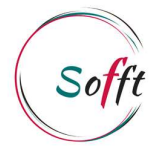

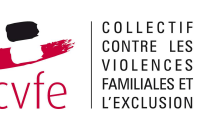

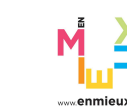

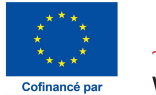

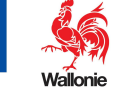

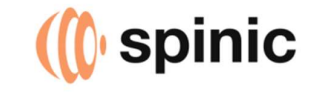

| -       |                      |           |               |                      |                      |            |                                                                             |
|---------|----------------------|-----------|---------------|----------------------|----------------------|------------|-----------------------------------------------------------------------------|
| Plan    | che contact II       |           |               |                      |                      |            |                                                                             |
| _       | Images source        |           |               |                      |                      |            |                                                                             |
| ι       | Jtiliser :           | Dossie    | r             |                      |                      |            |                                                                             |
|         | Sélect               | els\D     | ownloads\C    | artes bon plans impo | ortées               |            | Annuler                                                                     |
| - (     | Indure les sou       | s-dossie  | ers           |                      |                      |            |                                                                             |
| 1       |                      |           |               |                      |                      |            | Charger                                                                     |
| I.      |                      |           |               |                      |                      |            | Enregistrer                                                                 |
|         |                      |           |               |                      |                      |            | Réinitialiser                                                               |
|         |                      |           |               |                      |                      |            | Appuyez sur la touche<br>ECHAP pour annuler le<br>traitement des<br>images. |
|         | Document             |           |               |                      |                      |            |                                                                             |
| L       | Unités :             | cm        |               |                      | 🗹 Aplatir tous les   | calques    |                                                                             |
| L       | .argeur :            | 10,       | ,5            |                      | Mode :               | Couleurs   | V NEMC                                                                      |
| . F     | Hauteur :            | 14,       | ,8            |                      | Profondeur :         | 8 bits     |                                                                             |
| R       | Résolution :         | 118       | 8,11          | pixels/cm            |                      |            |                                                                             |
| P       | Profil colorimétriqu | e: Es     | pace de trav  | ail CMJN 🗸 🗸         |                      |            |                                                                             |
|         | Vignettes            |           |               |                      |                      |            |                                                                             |
| I       | importer :           | horiz.    | en premier    |                      | 🗹 Utiliser l'espace  | ement auto | matique                                                                     |
| Ċ       | Colonnes :           | 2         |               |                      | Verticale :          |            |                                                                             |
| R       | Rangées :            | 2         |               |                      | Horizontale :        |            |                                                                             |
| ( _ (   | Rotation pour        | une mei   | illeure adapt | ation                |                      |            |                                                                             |
| Г       | Utiliser le nom du   | fichier e | en légende    |                      |                      |            |                                                                             |
| 1       |                      |           |               |                      |                      |            |                                                                             |
| lition  | Image Calque T       | exte Se   | élection Filt | re Affichage Mod     | ules externes Fenêtr | e Aide     |                                                                             |
|         | •••                  | Contour   | progr. : 0 px |                      |                      | L :        |                                                                             |
| contact | t-016 × Planch       | e contac  | t-017 × P     | lanche contact-018 @ | 31% (Planche contac  | t II, CMJI | temps, Photos                                                               |
|         |                      |           |               |                      |                      |            | fichier pour ch                                                             |

Il suffit ensuite de remplir les paramètres :

- Sélectionner le dossier qui contient vos images (nous n'avons pas besoins de traiter les sousdossiers ici)

- Le document est un format A5, nous avons donc encodé le format d'un A5 (10,5 x 14,8 cm) ainsi que le profil de couleurs CMJN car le travail est destiné à l'impression. (Pour les écrans, nous aurions choisi le RVB)

- Concernant les vignettes, nous souhaitons obtenir 4 images par page, donc 2 colonnes x 2 rangées.

Lorsque tout est prêt, cliquez sur « OK ». Cela va prendre un peu de

hop va assembler et ouvrir un nouveau aque ensemble de 4 images dans votre dossier. Dans notre cas, nous avions 100 bons plans (divisés par 4), donc 25 planches contacts.

Il ne vous reste plus qu'à enregistrer tous ces fichiers.

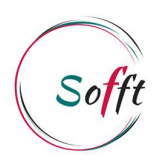

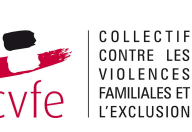

Loisirs

Loisirs

Chè

32 4 223 16 34

CPAS ticket article 27

Atelier Graffiti

-32 4 349 03 00

Conservatoire de Lièg concert de midi 104C | -26 ans : 34

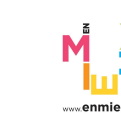

Loisirs

Loisirs

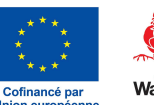

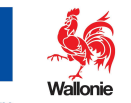

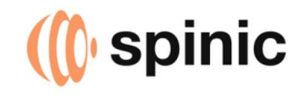

Tuto – Créer des planches contact avec Adobe Photoshop CC

| Fichier Edition Image Calque T<br>Nouveau<br>Ouvrir<br>Parcourir dans Bridge Alt<br>Ouvrir sous Alt+Maj<br>Ouvrir en tant qu'objet dynamique<br>Ouvrir les fichiers récents | Fexte Sélection<br>Ctrl+N<br>Ctrl+O<br>+Ctrl+O<br>+Ctrl+O<br>e<br>► | on Filtre Affichage                                                                                                | e Modules exten<br>age Style : No<br>ct-018 @ 31% (Pla                              | Pour enregistrer les planches<br>contacts au format PNG :<br>- Sélectionner le fichier<br>ouvert en cours dans la barre                       |
|----------------------------------------------------------------------------------------------------|---------------------------------------------------------------------|----------------------------------------------------------------------------------------------------|-------------------------------------------------------------------------------------|----------------------------------------------------------------------------------------------------|
| Fermer<br>Tout fermer Alt-<br>Fermer les autres Alt<br>Fermer et passer à Bridge Maj-<br>Enregistrer<br>Enregistrer sous Maj                                                | Ctrl+W<br>+Ctrl+W<br>+Ctrl+P<br>+Ctrl+W<br>Ctrl+S<br>+Ctrl+S        | Loisirs<br>ti<br>e d'Expression et de<br>var la FWB. Pecit ou<br>«, peindre, soulpter,<br>graphier avec des tarifs | Chèques-sport<br>jeunes<br>100 euros par enfant pr<br>2023-2024                     | <ul> <li>supérieure (lci nommé Planche</li> <li>contact-018)</li> <li>Cliquez ensuite sur :</li> <li>Fichier &gt; Exportation &gt;</li> </ul> |
| Enregistrer une copie All<br>Version précédente<br>Inviter à modifier<br>Partager pour révision<br>Exportation                                                              | F12                                                                 | syraffitibe<br>Exportation rapide a                                                                                | Rue des Mineurs 17 - 44<br>https://www.legeepor<br>-32 4 223 56 34<br>au format PNG | Exportation rapide au format<br>PNG.                                                                                                    |

Enregistrez simplement tous vos fichiers, et passer ensuite à l'étape suivante : Le montage du carnet avec WORD.

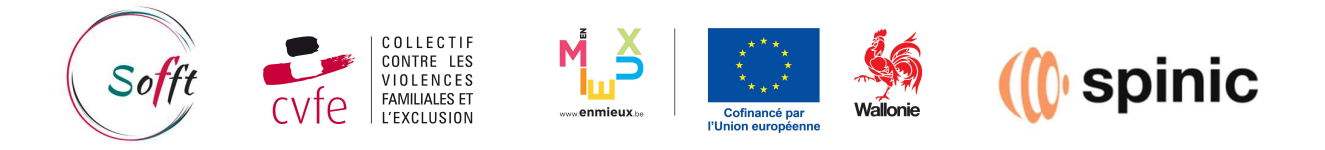

## Monter le carnet de bons plans avec WORD

Voici les étapes pour réaliser le montage du carnet. Pour commencer, nous avons quelques contraintes techniques :

- Le format du carnet est A5 (148 mm x 210 mm) en format portrait (vertical)
- Il s'agit donc d'un A4 (210 mm x 297 mm) en format paysage (horizontal) plié en deux sur le plus long coté.
- Le nombre de pages au total doit être un multiple de 4 : Une feuille A4 affichera 4 pages différentes du carnet (2 x A5 sur chaque face d'une a4, recto / verso)
- Pour notre première édition, nous avons fait imprimer les couvertures des carnets chez un imprimeur, et le contenu dans nos locaux, pour équilibrer le coût. Nous avions donc des pages blanches à ne pas imprimer au début du carnet (mais nécessaire pour le montage dans l'ordre correct des numéros de pages).

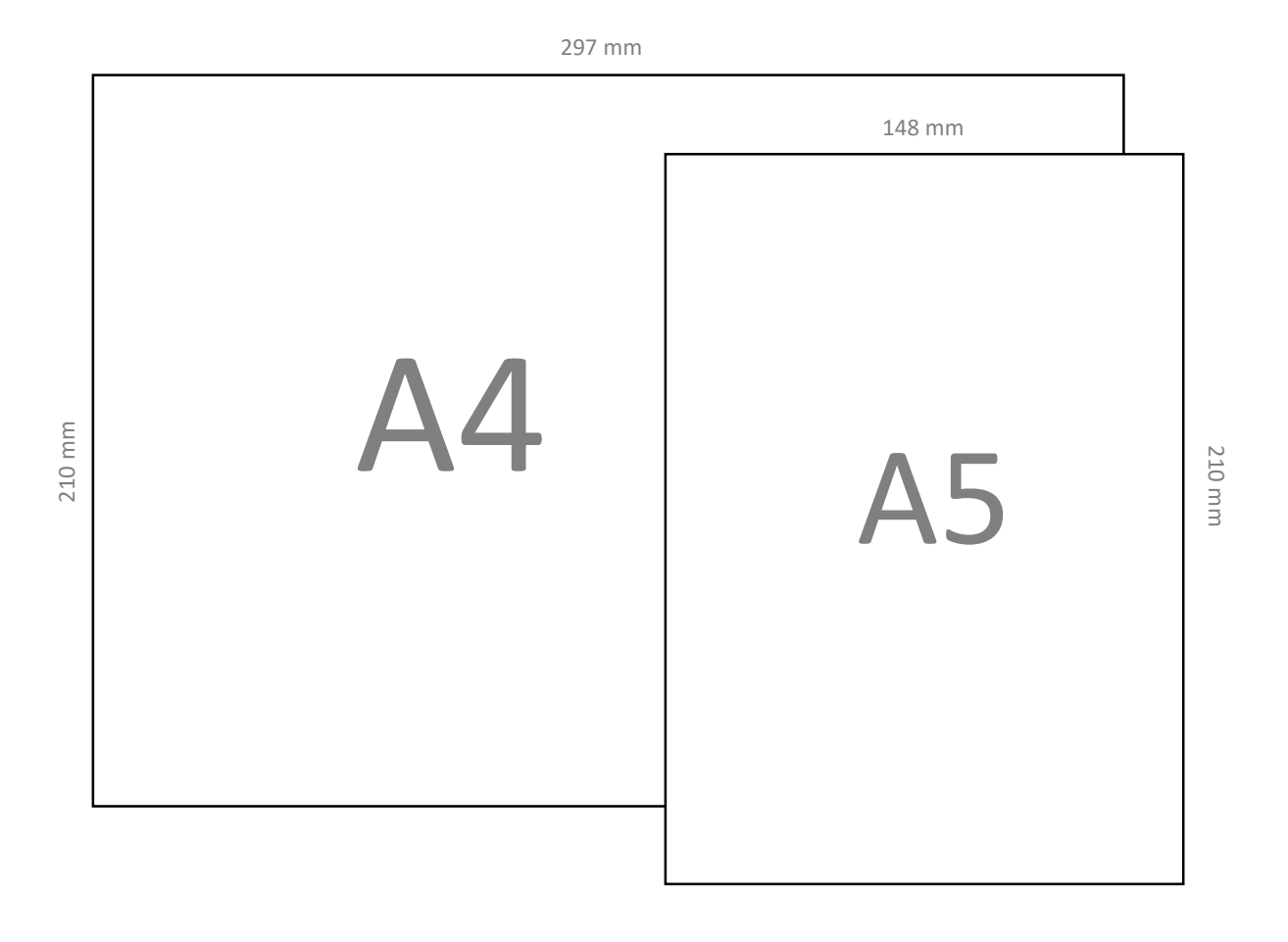

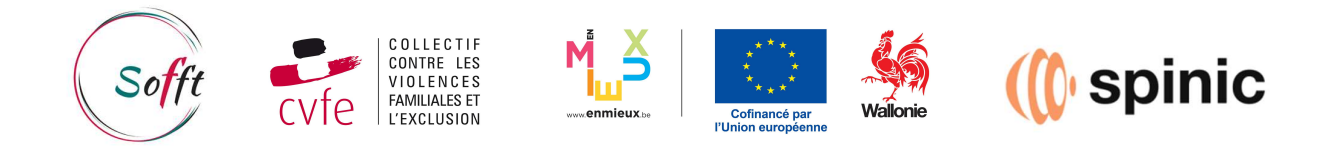

Créer un nouveau document vierge dans WORD : Fichier > Nouveau > Document Vierge.

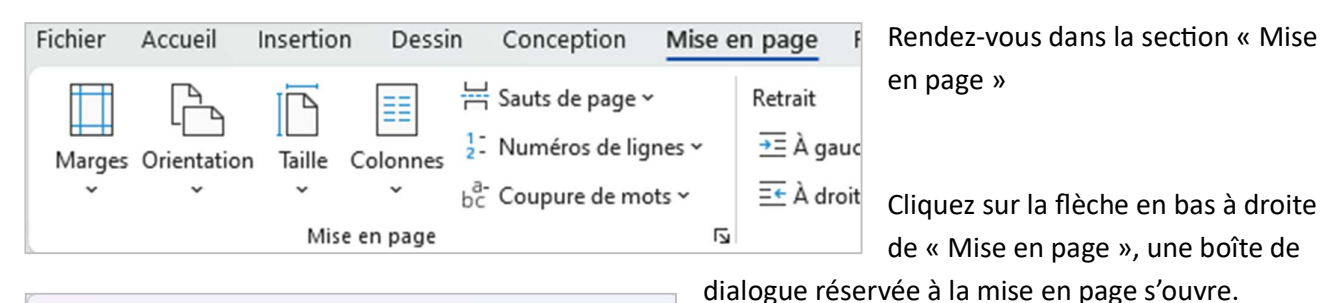

| Vise en page                                                                                                    | ? × Il faut paramétrer ensuite :                                                                                                    |
|----------------------------------------------------------------------------------------------------|----------------------------------------------------------------------------------------------------|
| Marges Papier Mise en page                                                                                      | in ladt parametrer ensuite .                                                                                                    |
| Marges Haut: 1,5 cm 🔄 Bas: Intérieur: 1,5 cm 🔄 Extérieur: Reliure: 0,5 cm 🗢 Position de la reliure: Orientation | 1,5 cm       Dans l'onglet « Marges »         1,5 cm       -         Les marges : toutes à 1,5       0,5 cm minimum. Les marge adaptées en fonction de vo |
| Portrait Paysage                                                                                                | reliure doit bien être prései                                                                                                    |
| Pages Afficher plusieurs pages: Disposition Livre Feuillets par ligret: Tous  Apercu                            | votre contenu.<br>- Orientation : paysage<br>- Afficher plusieurs pages                                                                                   |
| Appliquer à : À tout le document 🗸                                                                              | Dans l'onglet « Papier »<br>- Format du papier : « A4 s                                                                                                   |
| Définir par défaut                                                                                              | OK Annuler Mise en page                                                                                                    |

Lorsque vous avez terminé, cliquez sur OK.

Attention ! A première vue, rien ne semble avoir changé, et pourtant... Le format du document sur votre écran est désormais un A5 au format portrait, mais sera imprimé par deux sur des feuilles A4 en paysage / horizontales.

Enregistrer votre fichier, pour sauvegarder votre configuration livret.

- Les marges : toutes à 1,5 cm avec une reliure de 0,5 cm minimum. Les marges peuvent être adaptées en fonction de votre contenu, mais la reliure doit bien être présente pour ne pas manger votre contenu.

- Orientation : paysage
- Afficher plusieurs pages : Disposition Livre

#### Format du papier : « A4 »

| Mise en page           | 2                 |        |   |                | ? ×                  |
|------------------------|-------------------|--------|---|----------------|----------------------|
| Marges P               | apier Mise en p   | age    |   |                |                      |
| Forma <u>t</u> du p    | apier :           |        |   |                |                      |
| A4                     |                   | ~      |   |                |                      |
| Largeur :              | 29,7 cm           | ÷      |   |                |                      |
| Haut <u>e</u> ur :     | 21 cm             | -      |   |                |                      |
| Alimentation           | n papier          |        |   |                |                      |
| Première p             | age :             |        |   | Autres pages : |                      |
|                        |                   |        | ~ |                | v                    |
| Aperçu                 |                   |        |   |                |                      |
| Appliquer à            | : À tout le docum | ient 🗸 |   |                | Options d'impression |
| Dé <u>f</u> inir par d | léfaut            |        |   |                | OK Annuler           |

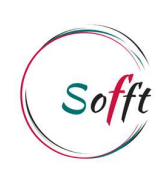

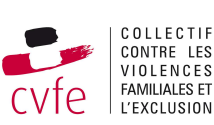

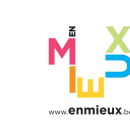

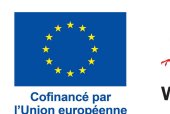

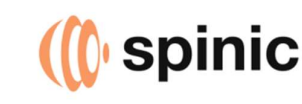

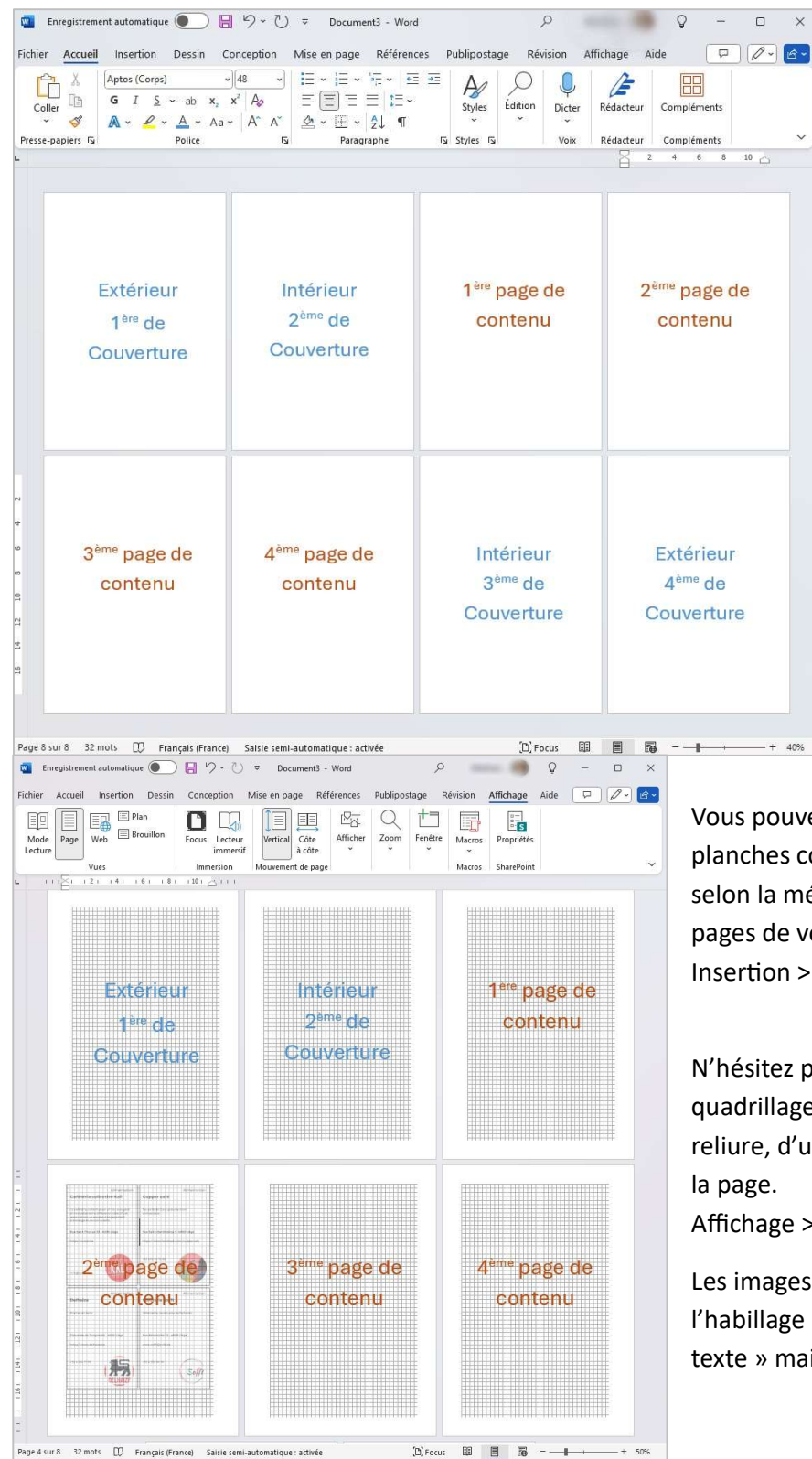

Voici le minimum de pages (8) pour un livret, une couverture, ainsi qu'une page recto-verso. 2 feuilles A4 mais 8 feuillets de carnet A5. Vous pouvez ajouter des numéros de pages sur certaines sections, en les plaçant au centre des pages pour éviter les soucis de dispositions...

Vous pouvez ensuite importer vos images (vos planches contacts, ou vos cartes séparées selon la méthode suivie) sur chacune des pages de votre livret. Insertion > Images > Cet appareil ....

N'hésitez pas à activer l'affichage du quadrillage pour bien repérer les marges / la reliure, d'un coté ou de l'autre en fonction de la page.

Affichage > Afficher > Quadrillage

Les images dans notre cas, utilisaient l'habillage « Derrière le texte » ou « Devant le texte » mais d'autres options sont possibles.

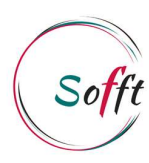

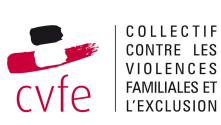

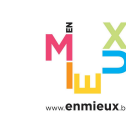

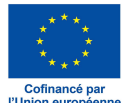

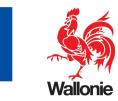

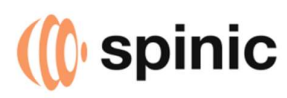

Lors de l'impression, nous avons trouvé plus simple de d'abord imprimer le carnet en PDF, et ensuite pour de vrai, afin de vérifier que tout soit OK.

Il suffira ensuite d'imprimer le résultat en recto-verso. Les pages correspondantes sont assemblées correctement. (Voir exemple ci-dessous).

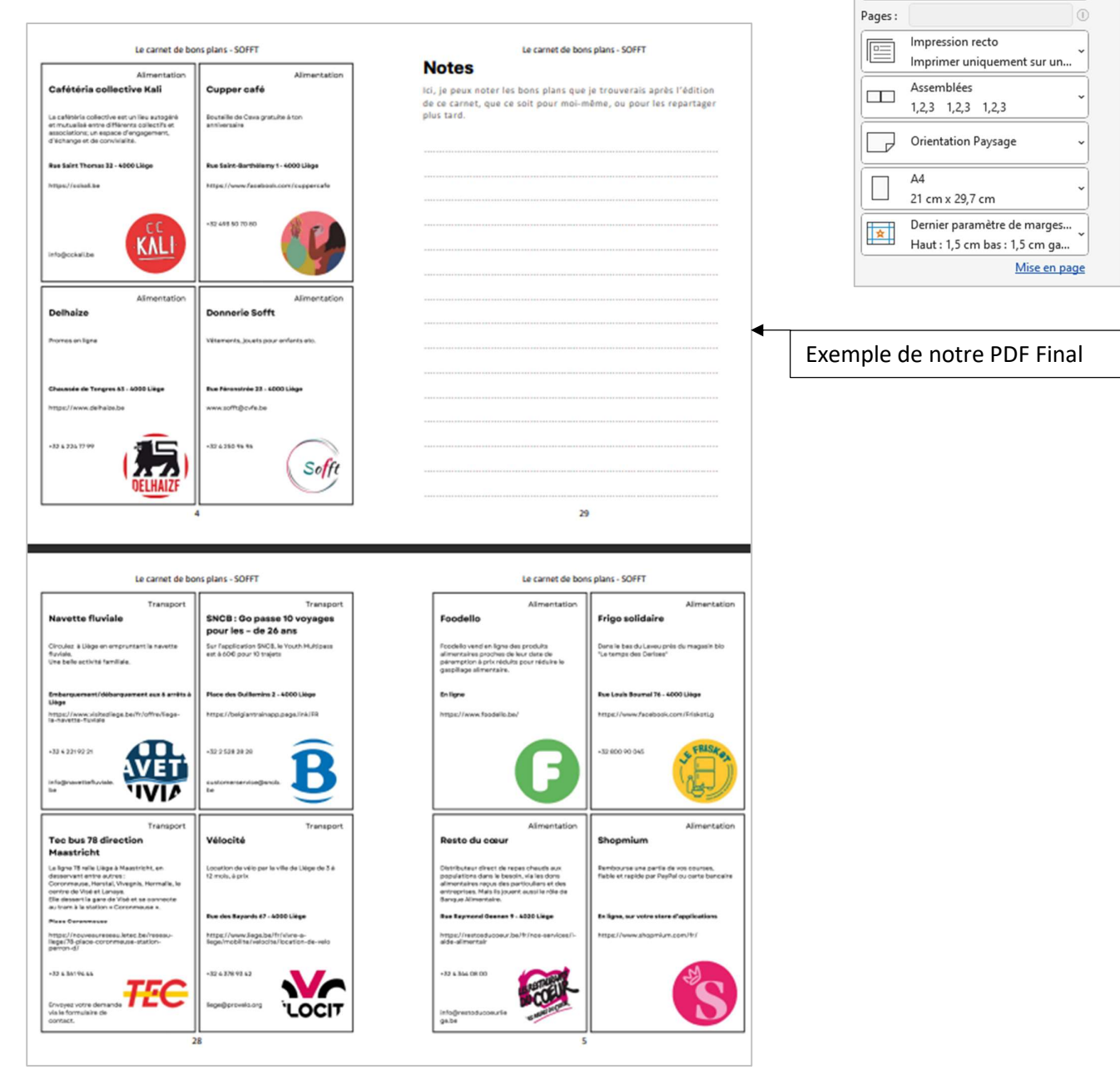

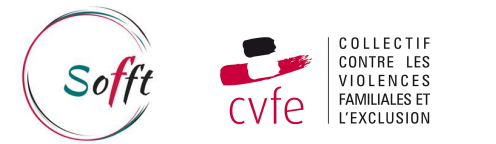

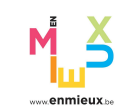

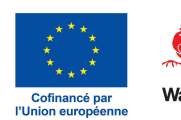

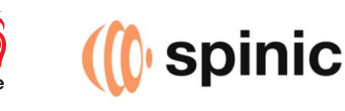

1

~

Imprimante

Paramètres

Prête

-

Microsoft Print to PDF

Imprimer toutes les pages

L'ensemble du document

Propriétés de l'imprimante

Cet explicatif part du principe que :

- Votre contenu est prêt :
  - o Les bons plans ont été assemblés dans un document WORD en disposition livre
  - Votre total de pages est un multiple de 4
  - Vous avez au besoin, ajouté les pages nécessaires (optionnel) :
    - Préface
    - Table des matières
    - Pages de notes ...
- Le format est un A4 plié en deux, donc un A5 pour le résultat final
- Vos couvertures peuvent être imprimées à part, sur un papier de meilleur qualité / cartonné / glacé.
   Nous avons personnellement choisi un papier cartonné, imprimé les couvertures sur A3 pour ne pas avoir de marges, et rogné ensuite l'excédent.

Faire des tests d'impression et de reliure avant de lancer le gros du travail est vraiment essentiel, on se rends souvent compte de plein de choses auxquelles nous n'avions pas pensé.

Un peu de matériel, pas toujours indispensable mais bien utile :

- Un Massicot, une rogneuse ou des ciseaux
- Une agrafeuse à long bras / longue portée, sinon une agrafeuse classique.
- Règle / Rapporteur
- Crayons
- Plioir
- Votre contenu et vos couvertures imprimées !
- 1. Impression

Lors du tutoriel pour le montage du carnet, nous vous recommandions d'imprimer d'abord en PDF (pour vérifier le montage dans l'ordre des pages...), et ensuite d'imprimer en vrai, et cette fois, en recto-verso !

Attention, vu le format et la disposition, il faut sélectionner le recto-verso « sur les bords courts », ce n'est pas toujours automatique.

2. Rognage

Une première passe de rognage peut être nécessaire à ce moment si vous avez opté pour du papier / un format différent pour la couverture.

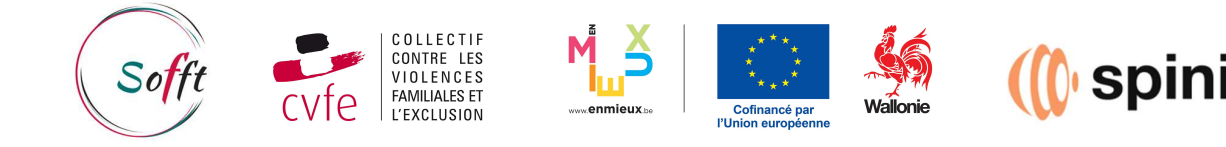

#### 3. Assemblage

- Assurez-vous que vos pages sont dans l'ordre correct.
- Marquez les plis, avec les outils, règle, rapporteur, crayons....
- Si vous en avez un a disposition, un plioir peut grandement vous aider à faire des plis bien nets.

#### 4. Agrafage

Alignez toutes les pages et la couverture, les agrafes doivent partir de l'extérieur de carnet, et se replier à l'intérieur.

Pour un format A5, deux agrafes devrait suffire.

Si vous n'avez pas d'agrafeuse longue portée, vous pouvez utiliser une agrafeuse standard en ouvrant celleci, en plaçant les agrafes sur un tapis de découpe ou une gomme, puis en les repliant avec une règle.

5. Rognage de l'excédent

Il est possible en fonction de l'épaisseur de votre carnet, qu'il y ait un excédent à la fin du montage. Si votre matériel vous le permet, vous pouvez retailler cet excédent.